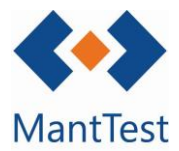

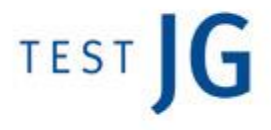

## **IMPRESIÓN DE EQUIPOS (NET-05)**

Para la impresión de equipos deberemos dirigirnos a la ventana del listado de fichas de activo. Una vez estemos en el seleccionaremos el botón de impresión.

| Ġ | <u>ie</u> |
|---|-----------|
|   |           |

| ارو | Fichas de activo -                                                           | _ > |
|-----|------------------------------------------------------------------------------|-----|
| Bus | car                                                                          | Q   |
| An  | rastrar la cabecera de la columna y colocar aquí para agrupar por este valor | -   |
|     | Ficha de activo                                                              |     |
| >   | GEN01.02                                                                     | _   |
| >   | GEN01.03.C                                                                   |     |
| >   | GEN01.05                                                                     |     |
| >   | GEN01.08                                                                     |     |
| >   | 0123                                                                         |     |
| >   | GEN02.01                                                                     |     |
| >   | GEN02.02                                                                     |     |
| >   | GEN02.03                                                                     |     |
| <   |                                                                              | >   |
| M   | I 2 3 4 Page 1 of 11 310 elementos 30 elementos/página                       | •   |
| Nin | gún filtro aplicado                                                          | ×   |
|     |                                                                              |     |

Botón de impresión

Se deberá seleccionar el informe de gamas extendido para realizar la impresión de los equipos

Permite definir que equipos se desea imprimir, va sean seleccionados, a través de un filtro o el listado total de equipos

Los equipos imprimidos harán relación a la selección o al filtro aplicado en el momento de darle al botón de imprimir de la ventana de fichas de activo. No cambios recogerá de selección posteriores.

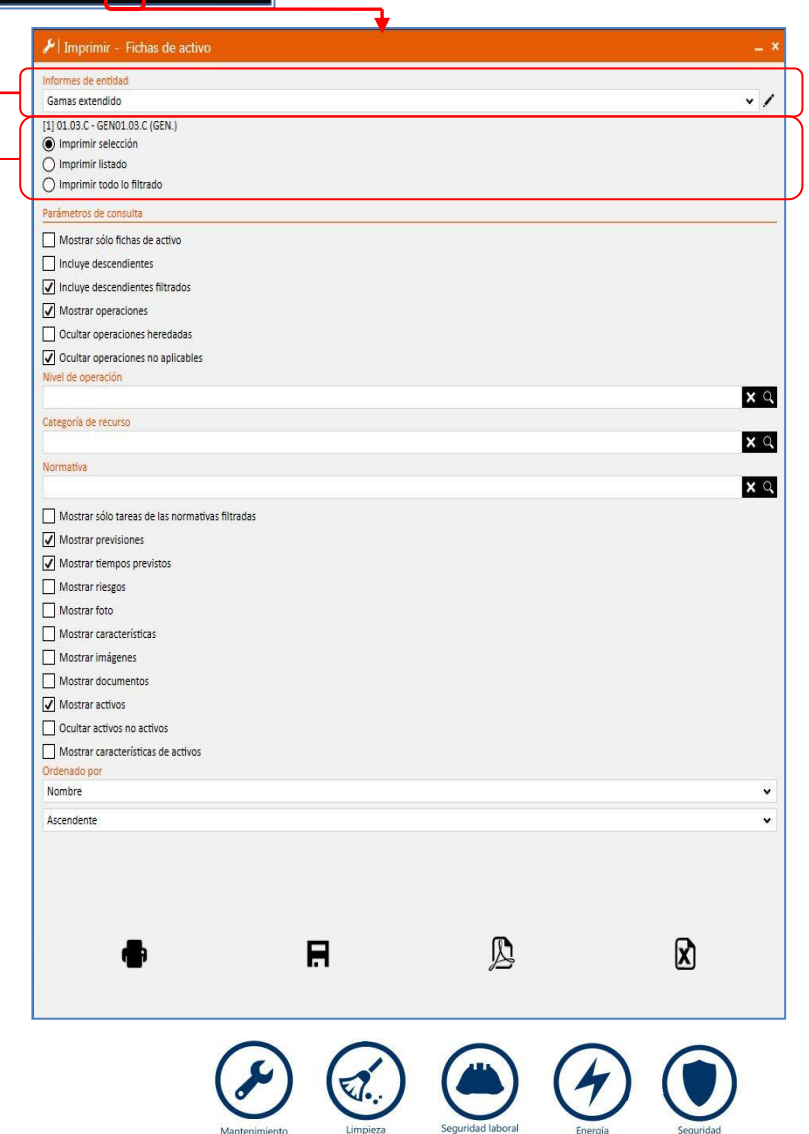

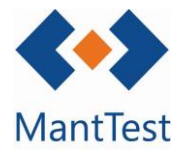

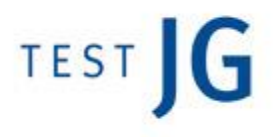

Una vez seleccionado el informe de gamas extendido y los equipos a imprimir se pueden configurar los diferentes parámetros que deseamos que aparezcan en la impresión. Una configuración habitual para que se muestre toda la información de las fichas de activo es la que se muestra en la imagen adjunta a continuación:

| Parámetros de consulta                          |            |
|-------------------------------------------------|------------|
| Mostrar sólo fichas de activo                   |            |
| Incluye descendientes                           |            |
| ✓ Incluye descendientes filtrados               |            |
| Mostrar operaciones                             |            |
| Ocultar operaciones heredadas                   |            |
| Ocultar operaciones no aplicables               |            |
| Nivel de operación                              |            |
|                                                 | <b>X</b> Q |
| Categoría de recurso                            |            |
|                                                 | <b>X</b> Q |
| Normativa                                       |            |
|                                                 | ×q         |
| Mostrar sólo tareas de las normativas filtradas |            |
| Mostrar previsiones                             |            |
| Mostrar tiempos previstos                       |            |
| Mostrar riesgos                                 |            |
| Mostrar foto                                    |            |
| Mostrar características                         |            |
| Mostrar imágenes                                |            |
| Mostrar documentos                              |            |
| Mostrar activos                                 |            |
| Ocultar activos no activos                      |            |
| Mostrar características de activos              |            |
| Ordenado por                                    |            |
| Nombre                                          | •          |
| Ascendente                                      | ~          |
|                                                 |            |

Una vez seleccionados todos los campos deseados para la extracción del informe seleccionaremos la configuración de informe que más se adapte a nuestras necesidades

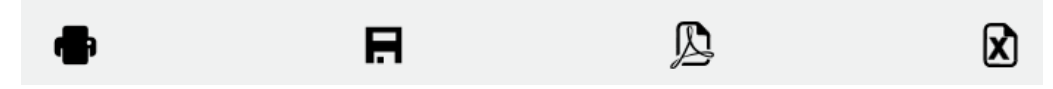

En el caso de que se extraiga una gran cantidad de información y la extracción del informe se demora más de 30 segundos aparecerá un mensaje avisándonos de que el informe no se extraerá inmediatamente y que se nos avisará mediante una alerta cuando este esté listo.

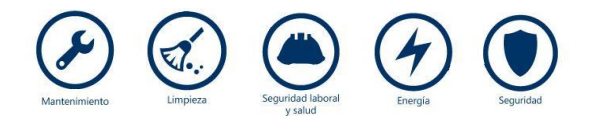

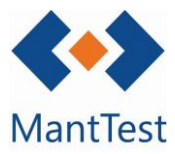

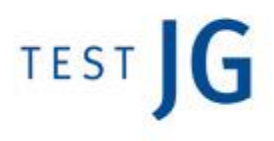

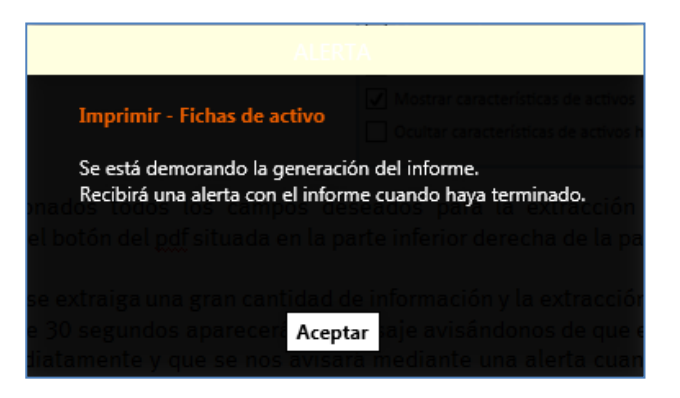

Una vez recibida la alerta podremos descargarnos el informe a partir del link que nos aparece en la misma.

| Informe Gamas extendido generado en 22/07/2015 11:02:19 | Ł |
|---------------------------------------------------------|---|
|                                                         | Ŧ |

Descarga del informe solicitado

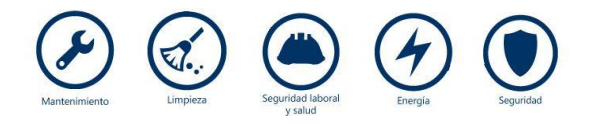